## Ustvarjanje avtomatskega odpiranja aplikacije mDan na iPhone

V primeru, da želite na operacijskem sistemu iOS (iPhone) avtomatsko odpiranje aplikacije ob zaznavi **NFC** nalepke je potrebno v telefonu nastaviti avtomatizacijo. V svojem telefonu v iskanje napišite **Shortcuts** in zatem odprite aplikacijo Shortcuts.

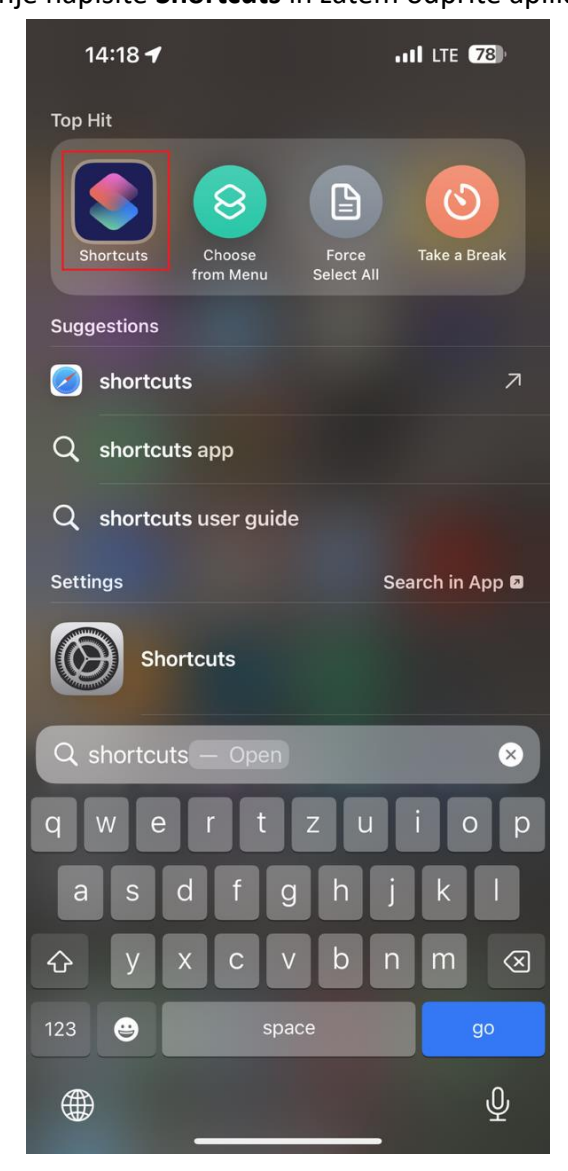

Nato spodaj izberete **Automation** in zatem desno zgoraj v kotu + (leva slika). Če je to vaša prva avtomatizacija, potem izberete **New Automation** (desna slika).

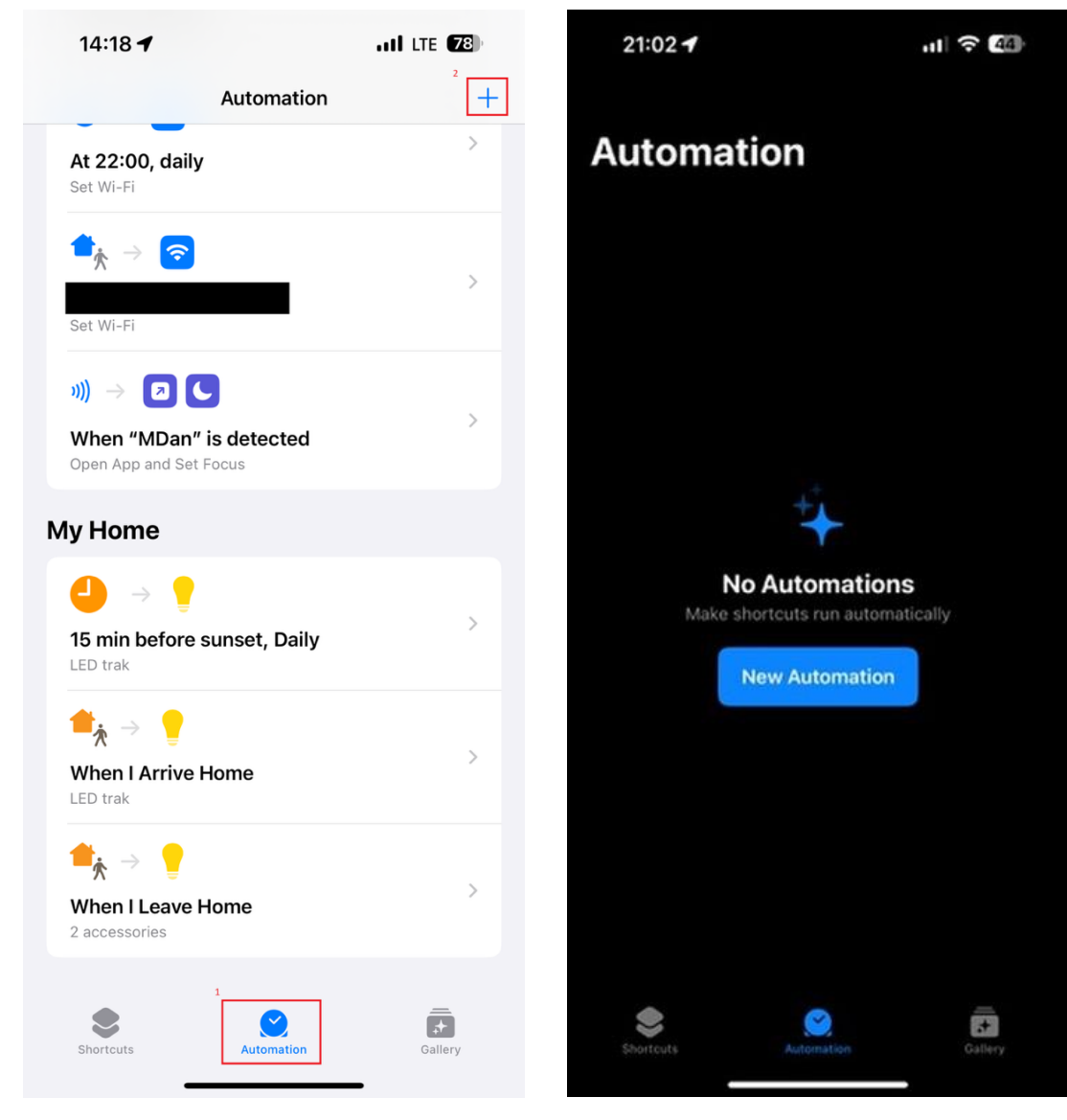

Zatem se vam odpre novo okno, kjer poiščete NFC in kliknete nanj.

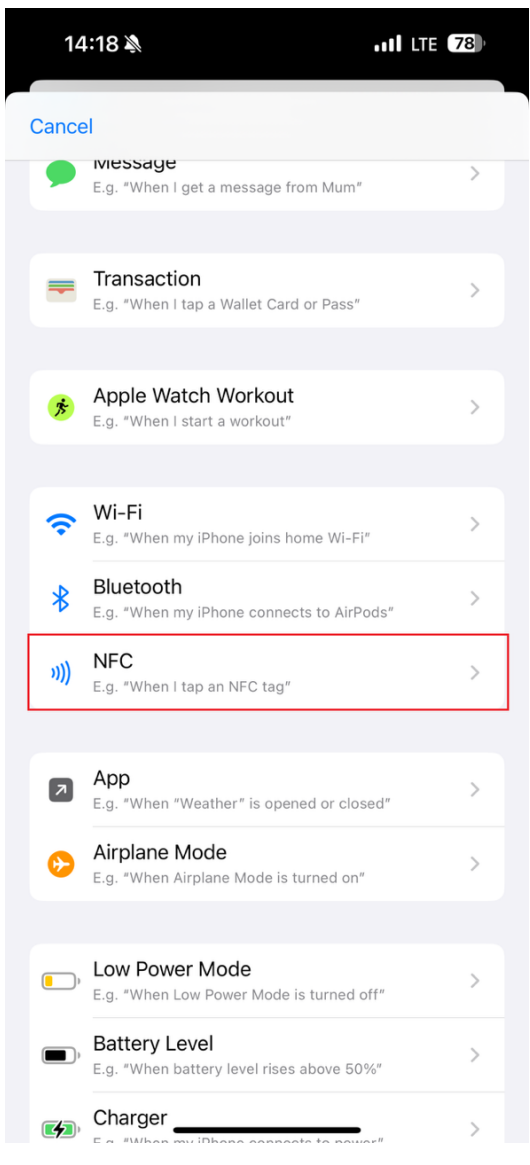

V tem novem oknu kliknete na gumb **Scan** in poskenirate nalepko NFC in jo poljubno poimenujete.

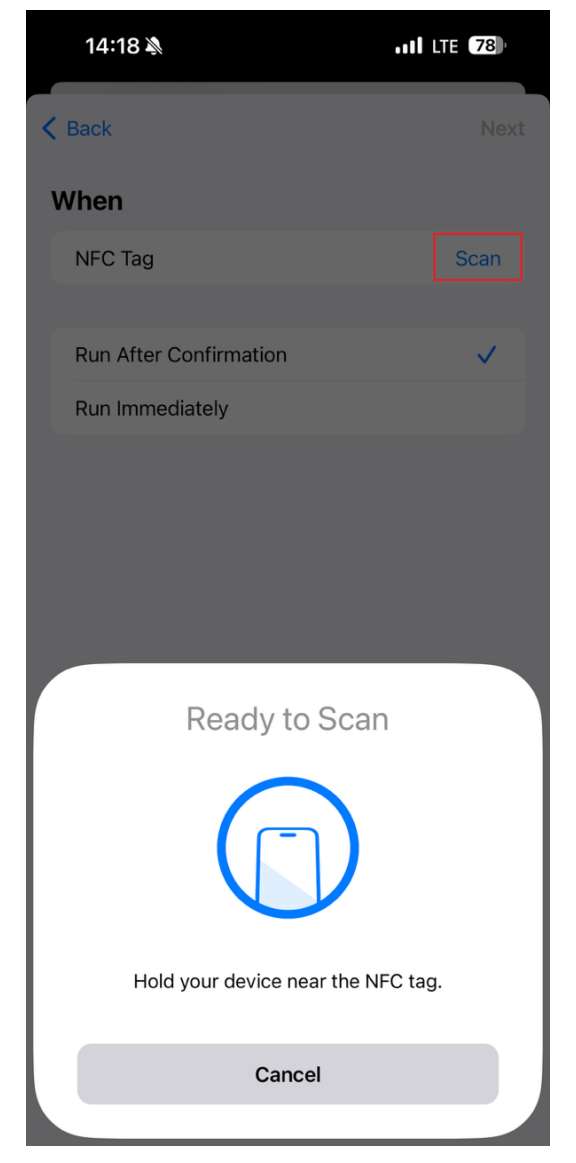

## Ko to storite izberete še Run Immediately in zatem Next.

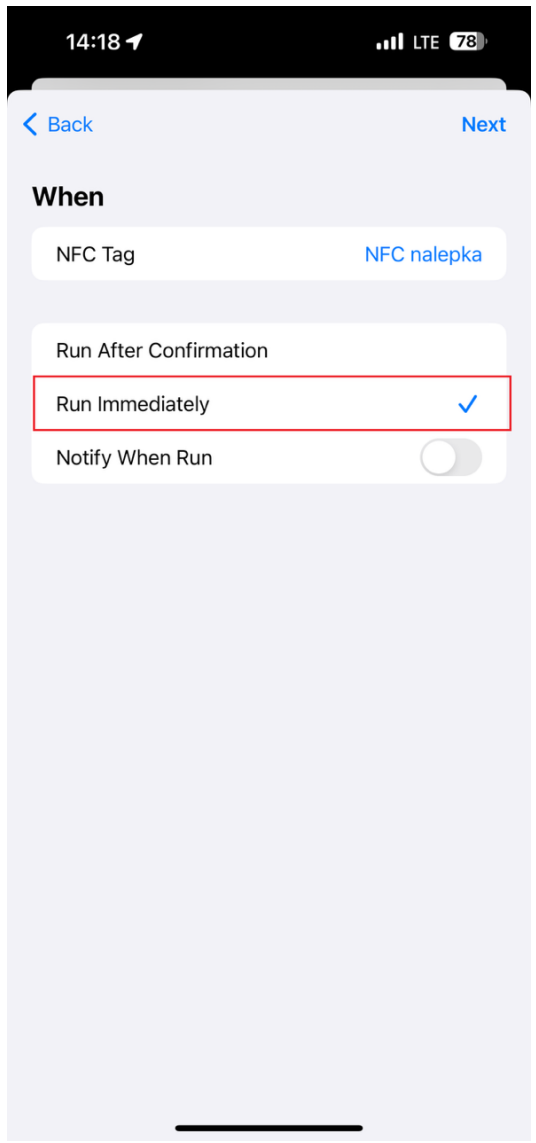

Nato zgoraj v iskanje napišete **Open app** in kliknete na ikono **Open app**.

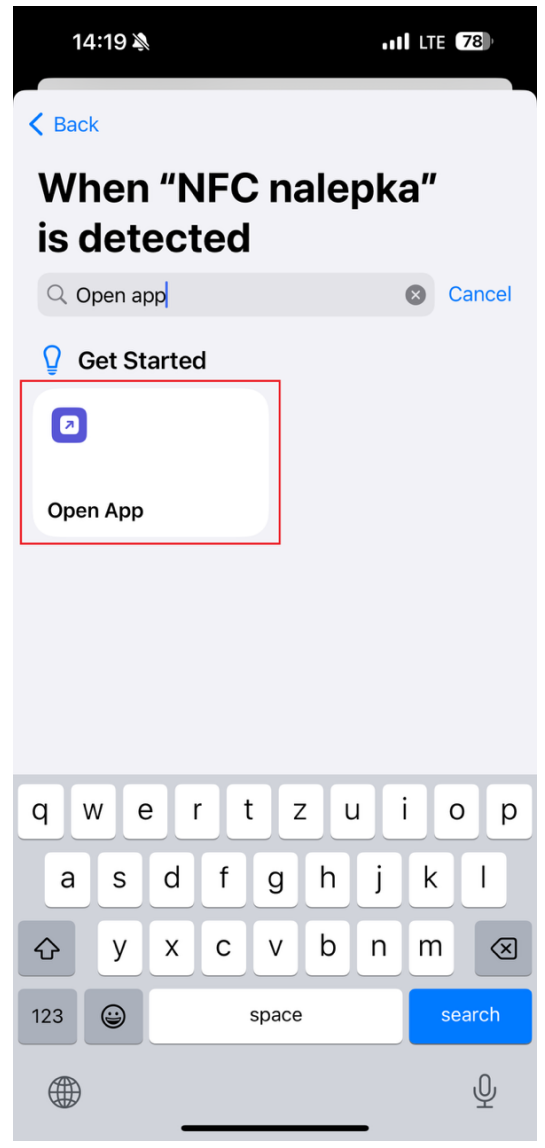

## Sedaj le še kliknemo na besedilo App in poiščemo aplikacijo mDan.

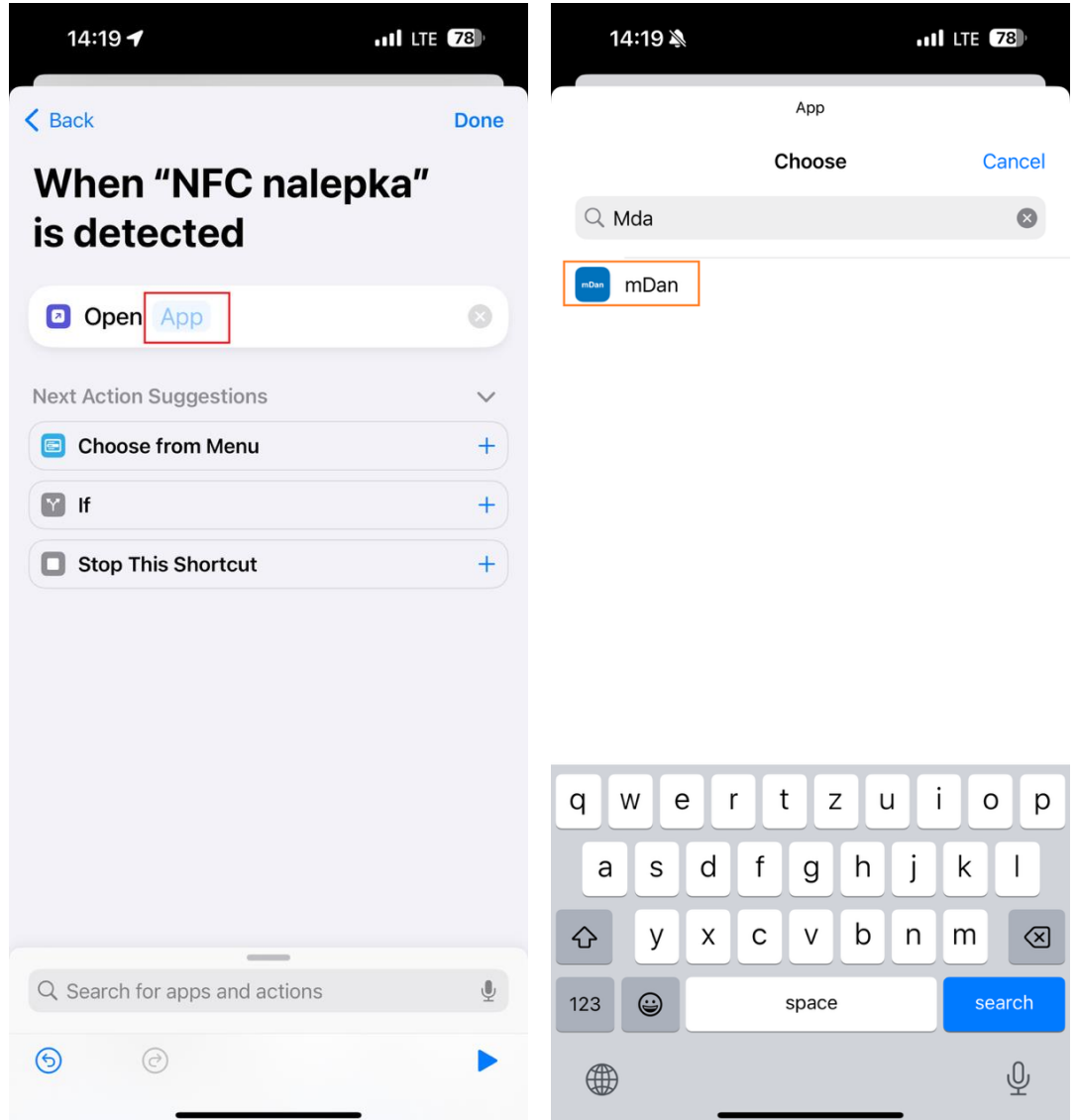

Ko ste aplikacijo izbrali kliknete na gumb **Done** in avtomatizacija postane aktivna.

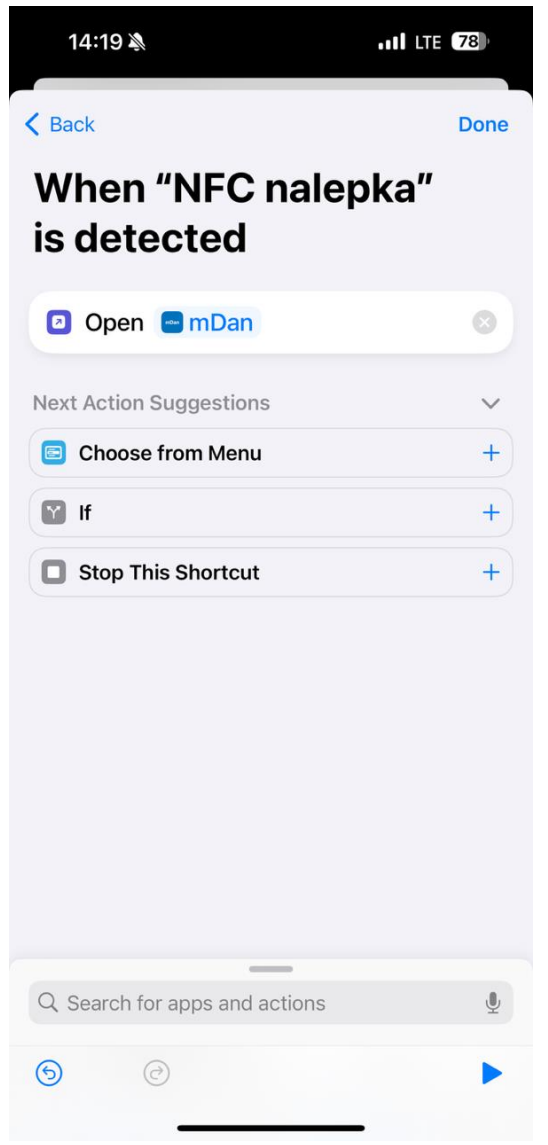

Ko se boste sedaj približali nalepki NFC (odklenjen telefon), se vam bo avtomatsko odprla mDan aplikacija.